## **Referring Physicians**

Last Modified on 04/04/2025 6:02 pm EDT

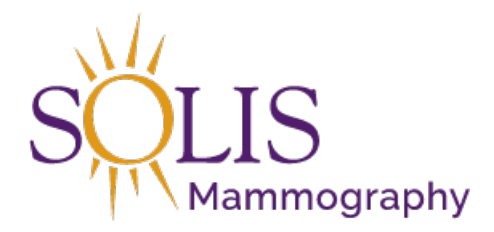

Contact Center eRAD RIS Referring Physician

A referring physician can be easily added to an exam in eRAD.

## 1. Search for the patient using the search bar in the top right corner

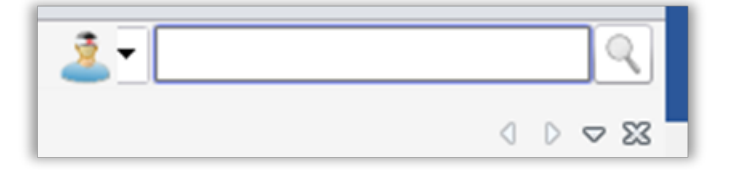

2. Double-click on patient in Search Results to open Patient Folder

| First Name | Last Name | Middle Name | Birth Date | MRN      | Issuer | Gender | Address              | City    | State | Zip Code |
|------------|-----------|-------------|------------|----------|--------|--------|----------------------|---------|-------|----------|
| HOLLY      | TEST      |             | 04-29-1960 | T3000057 | system | F      | 15601 DALLAS PARKWAY | Addison | TX    | 75001    |

3. Click on exam to add notes to (accession)

|       |                   |                 |                  |                          |           |                | _     |           |            |          |             |                |      | _    |           |
|-------|-------------------|-----------------|------------------|--------------------------|-----------|----------------|-------|-----------|------------|----------|-------------|----------------|------|------|-----------|
| CeeR  | AD RIS (as Holly  | Shirley[Hshirle | ey])             |                          |           |                |       |           |            |          |             |                |      |      | E 23      |
| File  | Administration    | Scheduling F    | Front Desk Help  |                          |           |                |       |           |            | 1/1      | 2           | ▼ test,holly   |      |      | XQ        |
| Patie | ent Search        | atient: TEST,   | HOLLY #T3000057  | (8) ×                    |           |                |       |           |            |          |             |                |      |      | 0 - 23    |
| 5     | 2/1               | 2               | 7                | Contact Center Ager      | t         |                |       |           |            |          |             |                |      |      |           |
| Flags | s Nuggets         | Status          | Procedures       |                          |           | Scheduled Dat  | te    | Referring |            | MRN      | Accession # | Confirmation # | Room | Site | Performed |
|       | Υ                 | 7 7             | 7                |                          | Y         |                | Y     |           | Y          | Y        | - F         | 7              | 7    | Y    |           |
| \$    | 1000              | Scheduled       | Breast Ultrasour | nd - Booked Status [133] |           | 03-30-2018 2:4 | 45 PM | SMITH, AD | AM B, DO   | T3000057 | T6000049    | 6000040        | 193  | 105  |           |
| \$    | 1000              | Cancelled       | Breast Ultrasour | nd - Booked Status [133] | 43        | 03-28-2018 1:  | 00 PM | SMITH, AD | AM B, DO   | T3000057 | T6000048    | 6000040        | 193  | 105  |           |
| \$ 💷  | 1000              | Cancelled       | Mammogram S      | creening Digital W/ CAD  | [45] - 76 | 03-26-2018 2:  | 30 PM | SMITH, AD | AM B, DO   | T3000057 | T6000046    | 6000039        | 191  | 105  |           |
| \$ 💿  | 1000              | Scheduled       | Bone Density [4  | 9]                       |           | 03-26-2018 2:  | 00 PM | SMITH, AD | AM B, DO   | T3000057 | T6000047    | 6000039        | 192  | 105  |           |
| \$ @  | 1000              | Scheduled       | Bone Density [4  | 9]                       |           | 03-26-2018 1:  | 30 PM | SMITH, AD | AM B, DO   | T3000057 | T6000029    | 6000026        | 192  | 105  |           |
| \$ 💷  | 1000              | Scheduled       | Mammogram S      | creening Digital W/ CAD  | [45] - 76 | 03-26-2018 1:  | 15 PM | SMITH, AD | AM B, DO   | T3000057 | T6000028    | 6000025        | 190  | 105  |           |
| \$ 🚥  | 1000              | Signed          | Mammogram S      | creening Digital W/ CAD  | [45]      | 03-23-2018 3:  | 30 PM | SMITH, AD | AM B, DO   | T3000057 | T6000011    | 6000010        | 190  | 105  |           |
| \$ 🚥  | 1000              | Signed          | Bone Density [4  | 9]                       |           | 03-23-2018 3:  | DO PM | SMITH, AD | AM B, DO   | T3000057 | T6000010    | 6000009        | 192  | 105  |           |
| •     |                   | 111             |                  |                          |           |                |       |           |            |          |             | 1              |      |      | Þ         |
| 0     | Refreshed 15 s    | econds ago      |                  |                          | So        | chedule        | Reg   | ister     | Perform Ex | am       | Reschedule  | View/Edit      |      | View | Order     |
| Conn  | ected: RISTest eF | RAD RIS 2017.   | 6.2              | Pending saves: 0         |           |                |       |           |            |          |             |                |      |      | orows     |

4. Click on the "Order" tab

| Patient Search Patient: TEST, HOLLY #T3000057 (8) |         |       |                         |          | Register | : TEST, H | OLLY #T3000057 ×  | L      |             |
|---------------------------------------------------|---------|-------|-------------------------|----------|----------|-----------|-------------------|--------|-------------|
| Patient                                           | Patient | Votes | Contacts / Demographics | Clinical | Order    | Exams     | Image Request (0) | Review | Contact Log |

5. Referring Details:

| Referring Details    | CC Physicians           |
|----------------------|-------------------------|
| Referring *          |                         |
| Visited at *         | Visit location for CC * |
| Img notes            |                         |
|                      | Copy to patient         |
| Ref. date MM-dd-yyyy | ,                       |

1. Patient's past referring physicians will be listed in drop down if available

| Referring Deta | ils             |    |
|----------------|-----------------|----|
| Referring *    |                 | NP |
| Visited at *   | SMITH ADAM B DO |    |
| Img notes      | 00000,000       |    |

- 2. To add a new referring physician to the exam
  - 1. Type in referring physician's name in the referring slot

| Referring Details     |   |
|-----------------------|---|
| Referring * JOHN,ALAN | - |

2. Click search button or hit Enter

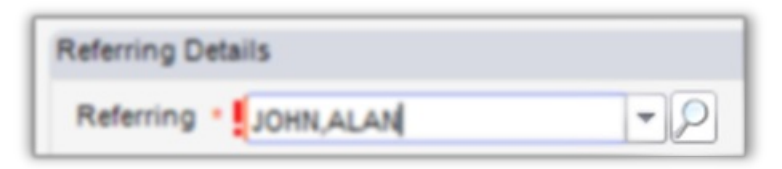

3. Search matches will appear (scroll down to see additional matches)

| Ce Referring Se                                | earch        |             |                                               |           |                                                                                                    |                                                                                                    |                   |     | •     | 53    |
|------------------------------------------------|--------------|-------------|-----------------------------------------------|-----------|----------------------------------------------------------------------------------------------------|----------------------------------------------------------------------------------------------------|-------------------|-----|-------|-------|
| Search Criteria                                |              |             |                                               |           |                                                                                                    |                                                                                                    |                   |     |       |       |
| <u>F</u> irst name<br>Last name<br><u>N</u> PI | ALAN<br>JOHN | 2           | <u>C</u> ity<br>Phone #<br>L <u>i</u> cense # | Ac        | d Unknown                                                                                                    |                                                                                                    | Search            | Ret | et    |       |
| I ast Name                                     | First Name   | Middle Name | Summary                                       |           | Primary Office                                                                                                    |                                                                                                    | Additional Office |     | Refer | rir A |
| JOHNS                                          | ALAN         | D           | ALAN DĴ<br>Celi:<br>Internal IC               | OHN S, MD | Report Deliver,<br>3700 Rufe Snov<br>Fort Worth, TX<br>Fax: (817) 570-<br>Phone: (817) 26<br>Report Deliver,<br>1250 8th Avenu<br>Suite 330<br>Fort Worth, TX<br>Fax: (817) 570-<br>Phone: (817) 92<br>Report Deliver,<br>3700 Rufe Snov<br>North Richland<br>Fax: (817) 570-<br>Phone: (817) 26<br>Report Deliver, | y: Fax<br>v Drive<br>76180<br>0175<br>14-1152<br>y: Fax<br>76104<br>0175<br>33-5559<br>y: Fax<br>v Drive<br>Hills,TX 76<br>0175<br>14-1152<br>y: Fax<br>v Fax<br>v Drive<br>Hills,TX 76<br>0175<br>14-1152<br>y: Fax |                   |     |       |       |
| •                                              |              |             |                                               |           |                                                                                                    |                                                                                                    |                   |     |       | F     |
|                                                |              |             |                                               |           |                                                                                                    |                                                                                                    | Select            |     | Close |       |

4. Verify address before selecting physician

| Last Name | First Name | Middle Name | Summary                                       | Primary Office                                                                                                    |
|-----------|------------|-------------|-----------------------------------------------|----------------------------------------------------------------------------------------------------|
| JOHNS     | ALAN       | D           | ALAN D JOHNS, MD<br>Cell:<br>Internal ID: 964 | Report Delivery: Fax<br>3700 Rufe Snow Drive<br>Fort Worth, TX 76180<br>Fax: (817) 570-0175<br>Phone: (817) 284-1152 |

- 5. Click on correct physician (line will turn blue)
- 6. Click "Select"

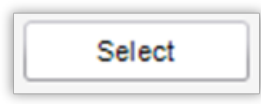

6. If referring physician has a single location, address will appear automatically in "Visited at"

| Referring * JOHNS   | s, ALAN D, MD 👻 🔎                     |   |
|---------------------|---------------------------------------|---|
| Visited at * 3700 R | ufe Snow Drive, Fort Worth, TX, 76180 | - |
| Img notes           |                                       | ^ |
|                     |                                       | ~ |

- 7. If referring physician has multiple locations:
  - 1. Red exclamation mark will appear next to "Visited At"
  - 2. Select drop down menu
  - 3. Click on correct location (Verify with patient/caller)

| Referring Deta | ils                                                                                                    |
|----------------|----------------------------------------------------------------------------------------------------|
| Referring *    | JOHNS, ALAN D, MD                                                                                                    |
| Visited at *   | T.                                                                                                    |
| Img notes      | 3700 Rufe Snow Drive, Fort Worth, TX, 76180<br>1250 8th Avenue, Suite 330, Fort Worth, TX, 76104                                                                               |
| Ref. date      | 3700 Rufe Snow Drive, North Richland Hills, TX, 761808848<br>Baylor Research Institute 1250 8th Avenue, Suite 330, Fort<br>1250 8th Avenue Suite Suite 330, Et Worth TX, 76104 |
| Flags          | 1200 dui Avende Suite, Suite 550, Ft. Wordt, TX, 70104                                                                                                    |

4. Location will appear in "Visited At"

| Referring *  | JOHNS, ALAN D, MD                           |   |
|--------------|---------------------------------------------|---|
| Visited at * | 3700 Rufe Snow Drive, Fort Worth, TX, 76180 | - |
| Img notes    |                                             | ^ |
|              |                                             | ~ |
| Ref. date    | MM-dd-yyyy                                  |   |

8. To add multiple physicians (CC Physicians):

| Referring Details                                        |   | CC Physicians           |   |
|----------------------------------------------------------|---|-------------------------|---|
| Referring * JOHNS, ALAN D, MD                            |   |                         |   |
| Visited at * 3700 Rufe Snow Drive, Fort Worth, TX, 76180 | - | Visit location for CC * |   |
| Img notes                                                | ^ |                         | - |
|                                                          | ~ | Copy to patient         |   |
| Ref. date MM-dd-yyyy                                     |   |                         |   |

- 1. Search for CC Physicians the same as adding original physician
  - 1. Click on Drop Down or
  - 2. Type in box and search

|   | CC Physicians                                          |
|---|--------------------------------------------------------|
|   | SMITH, ADAM B, DO x                                    |
| - | 1                                                      |
| ~ | Visit Location for CC *                                |
|   | PARKVIEW DRIVE SUITE, Suite 560, FORT WORTH, TX, 76102 |
| ~ | Copy to patient                                        |
|   |                                                        |
|   | •                                                      |

3. Address will appear in "Visit Location"

| Referring Details                                        |   | CC Physicians                                          |
|----------------------------------------------------------|---|--------------------------------------------------------|
| Referring * JOHNS, ALAN D, MD                            |   | SMITH, ADAM B, DO x                                    |
| Visited at * 3700 Rufe Snow Drive, Fort Worth, TX, 76180 | - |                                                        |
| Img notes                                                |   | Visit Location for CC *                                |
|                                                          |   | PARKVIEW DRIVE SUITE, Suite 560, FORT WORTH, TX, 76102 |
|                                                          | ~ | Copy to patient                                        |
| Ref. date MM-dd-yyyy                                     |   |                                                        |

## 9. Click "Save" to save all updates made

| Save |
|------|
|------|

## Edited: 7/18/2019